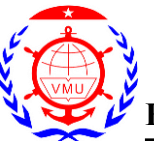

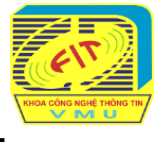

Bước 1. Đăng nhập hệ thống, với:

Username: mã sinh viên

| Username          | 34512 |       |  |  |
|-------------------|-------|-------|--|--|
| Password          | ••••• | Login |  |  |
| Remember username |       |       |  |  |

**Password**: xyzabc (ví dụ)

Bước 2: Chọn ca thi của mình, ví dụ:

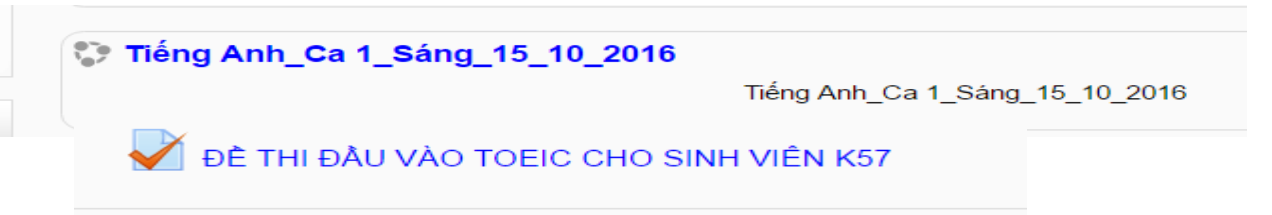

## Bước 3: Chọn đề thi

Bước 4: Chọn Attempt quiz now / Start attempt để vào thi (Cancel để không thi)

## Bước 5: Làm bài thi

- Chọn 1 trong các đáp án a) b) c) d). Mỗi trang hiển thị 10-20 câu hỏi. Sang trang khác ấn Next ở cuối trang.
- Có thể chọn lại các câu hỏi hoặc đáp án trước đó bằng cách kích vào danh sách câu hỏi ở góc trái trên màn hình

| Quiz navigation   |  |  |
|-------------------|--|--|
| 1 2 3 4 5 6       |  |  |
| 7 8 9 10 11 12    |  |  |
| 13 14 15 16 17 18 |  |  |

## Bước 6: Nộp bài và kết thúc

- Thí sinh chọn **Finish attempt** ở góc trái trên màn hình
- Chương trình đưa ra danh sách các câu đã trả lời hoặc chưa trả lời của thí sinh.

| Summary of attempt |                  |  |
|--------------------|------------------|--|
| Question           | Status           |  |
| 1                  | Answer saved     |  |
| 2                  | Not yet answered |  |
| 3                  | Answer saved     |  |
| 4                  | Not yet answered |  |

- Bấm trực tiếp vào số để quay lại câu hỏi tương ứng hoặc xuống cuối trang chọn Return to Attempt để quay về bài thi – chưa nộp bài;
- Hoặc xuống cuối trang chọn Submit all and Finish để nộp bài (chương trình sẽ hỏi thêm lần nữa để chắc chắn thí sinh có nộp bài hay không Cancel: chưa nộp bài; Submit: nộp bài).
- Sau khi nộp bài, thí sinh sẽ được thông báo điểm, số câu đúng và không thể quay lại bài thi.

<u>**CHÚ Ý**</u>: Thí sinh bắt buộc phải nộp bài mới được hệ thống tính điểm, nếu không nộp bài hệ thống coi như thí sinh không thi.